## Accessing The Practising Midwife

- 1. In Edge open a NewInPrivate window via three dots in top right corner of your browser.
- 2. Go to the <u>Midwifery Subject Guide/Articles-Databases</u> page and click on **Practising Midwife** in the **Midwifery Journals** section.
- 3. Click on Archive and choose Archive for Institutions
- 4. Under the search box choose Simple Search
- 5. Type in your keywords e.g. Cultural safety in New Zealand

| Practising Midwife Institution – Simple Search<br>Please use the form below to search for articles. |        |
|----------------------------------------------------------------------------------------------------|--------|
| cultural safety in new <u>zealand</u>                                                               | Search |

6. Click Search

## Cultural Safety in New Zealand Midwifery Practice - Part 2

by all4maternity | Jul 1, 2014 | Features, For You, International Practice, Midwifery Practice, Practising Midwives, TPM Journal

Cultural Safety in New Zealand Midwifery Practice – Part 2 Annabel Farry – Midwifery Lecturer at AUT University and caseload midwife in Auckland Susan Crowther – Senior Midwifery Lecturer at AUT University, Auckland and locum caseload rural midwife in Northland...

7. Click on the title of the article

## 8. Below the article summary click on Institutional Users Click here

Cultural Safety in New Zealand Midwifery Practice – Part 2 Annabel Farry – Midwifery Lecturer at AUT University and caseload midwife in Auckland Susan Crowther – Senior Midwifery Lecturer at AUT University, Auckland and locum caseload rural midwife in Northland Published in The Practising Midwife Volume 17 Issue 7 July/August 2014 Summary Midwives in New [...]

To access this post, and more besides... please join us by purchasing a membership subscription in our Plans and Pricing. We look forward to welcoming you to our growing online community.

Institutional Users Click Here

## 9. Scroll to the bottom of the article and click on the PDF icon to download the full text.

MCNZ (2007). Competencies for entry to the register of midwives, Wellington: MCNZ.
MCNZ (2012). Statement on cultural competence for midwives, Wellington: MCNZ.
MH (1990). Nurses Amendment Act 1990 : information for health providers, Wellington: MH.
NZCOM (2008). Midwives handbook for practice, Christchurch: NZCOM.
Pairman S and McAra-Couper J (2010). 'Theoretical frameworks for midwifery practice'. In: Pairman S, Pinchcomb J, Theorogood C et al (eds). Midwifery: preparation for practice, Sydney: Elsevier.

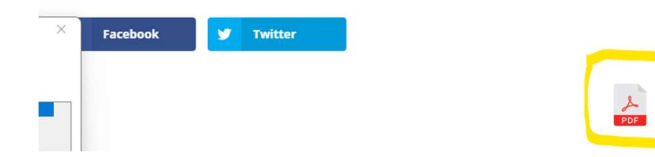